## คู่มือ Digital Pension สำหรับสมาชิกที่ไม่มีสิทธิรับบำเหน็จบำนาญ และสำหรับเจ้าหน้าที่ผู้ปฏิบัติงาน และผู้มีอำนาจของส่วนราชการ

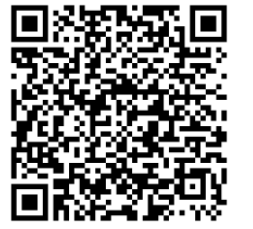

## ขั้นตอนการยื่นขอรับเงินคืนจากกองทุนเมื่อสิ้นสุดสมาชิกภาพผ่านระบบ Digital Pension สำหรับสมาชิกที่ไม่มีสิทธิรับบำเหน็จบำนาญ

สิ่งที่ส่งมาด้วย 1

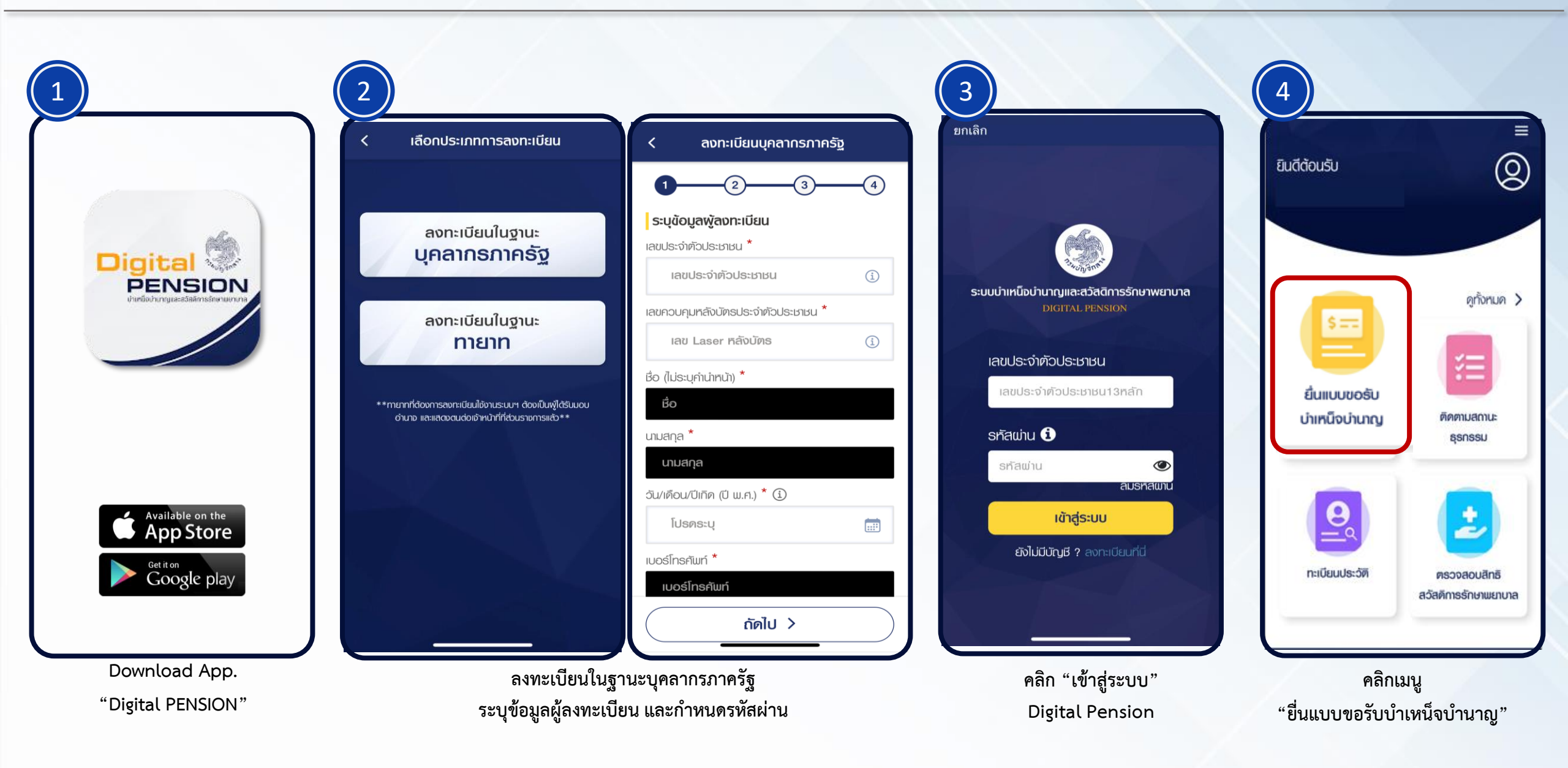

## ขั้นตอนการยื่นขอรับเงินคืนจากกองทุนเมื่อสิ้นสุดสมาชิกภาพผ่านระบบ Digital Pension สำหรับสมาชิกที่ไม่มีสิทธิรับบำเหน็จบำนาญ

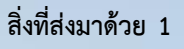

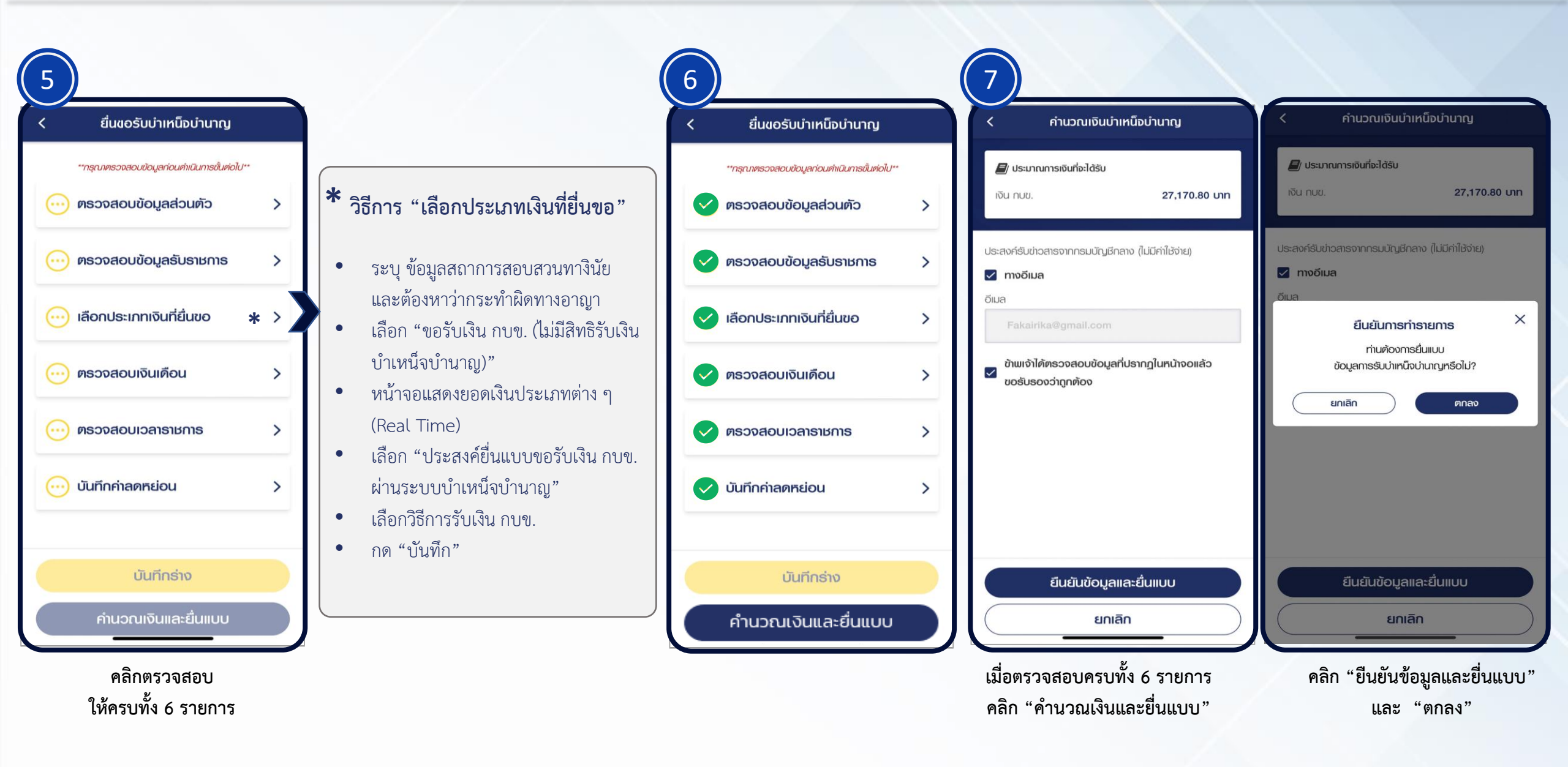

## ขั้นตอนการปฏิบัติงานผ่านระบบ Digital Pension สำหรับเจ้าหน้าที่ผู้ปฏิบัติงาน และผู้มีอำนาจของส่วนราชการ

เข้าเว็บไซต์ https://dps.cgd.go.th/efiling-pension/ สำหรับเจ้าหน้าที่ผู้ปฏิบัติงาน สำหรับผู้มีอำนาจของส่วนราชการผู้ขอ (**4**-B "ระบบบำเหน็จบำนาญยุคใหม่ เลือกระบบอนุมัติสั่งจ่าย เลือกระบบอนุมัติสั่งจ่าย A-1 **B-1** ใส่ใจ วัยเกษียณ" เลือกเมนู "บันทึกรับแบบคำขอ e-filing" เลือกเมนู "บันทึกรับแบบขอรับ" A-2 B-2 ้ค้นหาจาก "ชื่อ-สกุล" หรือ "เลขประจำตัวประชาชน" ค้นหาจาก "ชื่อ-สกุล" หรือ "เลขประจำตัวประชาชน" ระบบบำเหน็จบำนาญ สำหรับกรมบัญชีกลาง/ส่วนราชการ B-3 A-3 ของสมาชิก แล้วคลิก "ค้นหา" ของสมาชิก แล้วคลิก "ค้นหา" แสดงข้อมูลของสมาชิก ให้คลิก "ดำเนินการ" กรอก "รหัสผู้ใช้งาน" และ "รหัสผ่าน" แสดงข้อมูลของสมาชิก ให้คลิก "ดำเนินการ" **B-4** A-4 จากนั้นตรวจสอบความถูกต้องของข้อมูล แล้วคลิก "บันทึก" จากนั้นตรวจสอบความถูกต้องของข้อมูล แสดงข้อความ "ต้องการยืนยันการบันทึกข้อมูลหรือไม่" เลือกเมนู ระบบบ่าเหน็จบ่านาญและสวัสดิการรักษาพยาบาล B-5 A-5 "การจัดการข้อมูล ระดับผู้ปฏิบัติงาน ส่วนราชการผู้ขอ" ให้คลิก "ตกลง" หน้าจอแสดงข้อความ "บันทึกข้อมูลเรียบร้อย" รหัสผู้ใช้งาน ขประจำด้วประชาชน 13 หลัก เลือกเมนู คลิก "ยืนยันข้อมูลส่ง กบข." รทัสแกน B-6 "การจัดการข้อมูล ระดับผู้มีอำนาจ ส่วนราชการผู้ขอ" A-6 รหัสม่ว ิ จคจ่ารทัสเม่าบ ลืมรศัสเข่าน/ลืมอีเมล? แสดงข้อความ "ต้องการยืนยันข้อมูลส่งผู้มีอำนาจลงนามหรือไม่" คลิก "ยืนยันข้อมูลส่ง กบข." B-7 A-7 ให้คลิก "ตกลง" เข้าสู่ระบบ ลงทะเบียนผู้ให้งาน แสดงข้อความ แสดงข้อความ "ต้องการยืนยันข้อมูลส่งกรมบัญชีกลางหรือไม่" Best view with Microsoft Edge Opera (35+) Chrome (48+) Firefox (44+ B-8 Safari (IOS/Mai A-8 "ยืนยันข้อมูลส่งมีผู้มีอำนาจเรียบร้อย" ให้คลิก "ตกลง" คลิก "เข้าสู่ระบบ" แสดงข้อความ "ยืนยันข้อมูลส่งกรมบัญชีกลางเรียบร้อย"

สิ่งที่ส่งมาด้วย 2